# Инструкция по выдаче доверенности на предоставление налоговых деклараций.

1. Зайти на сайт suomi.fi и авторизоваться по собственным банковским кодам (кнопка «**Tunnistaudu**»):

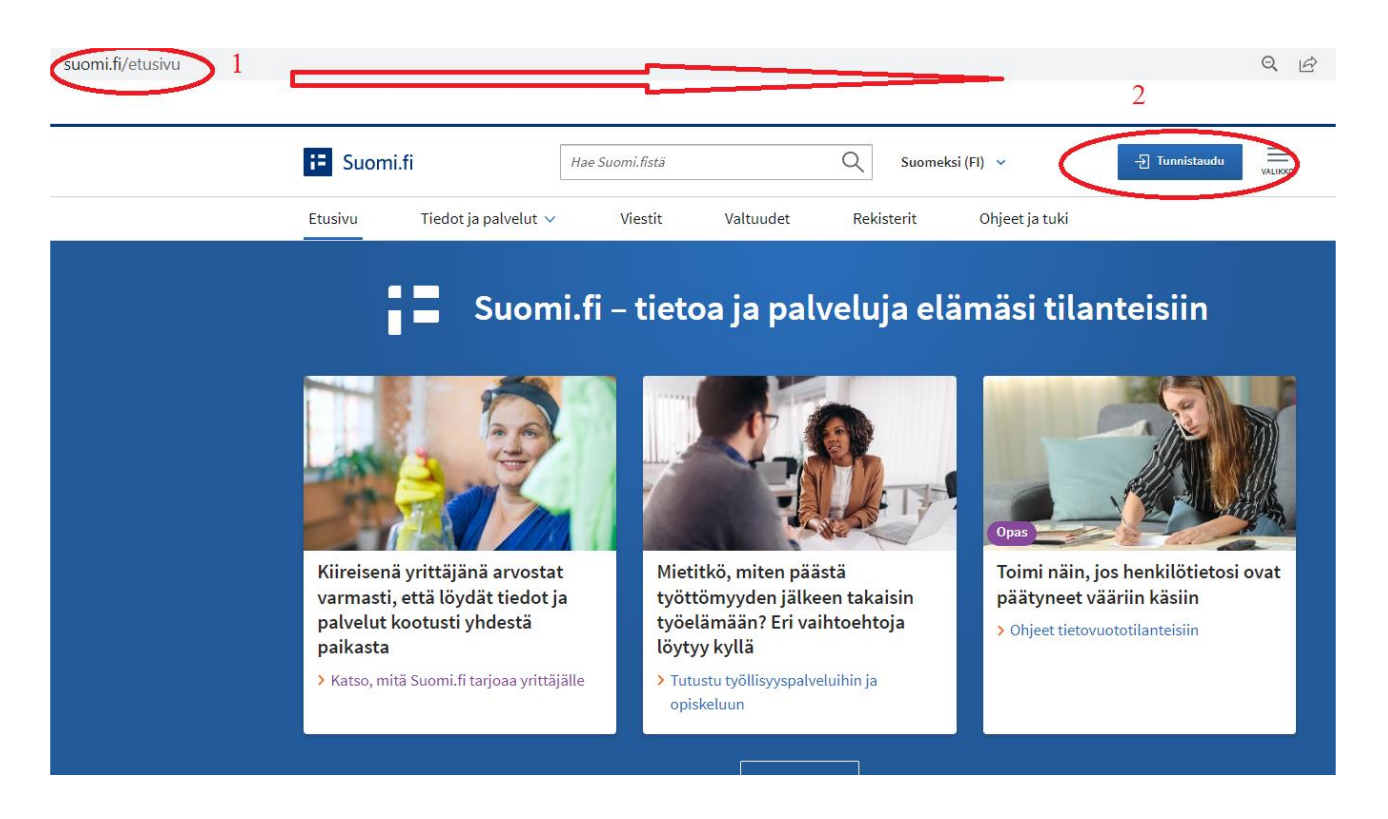

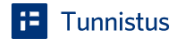

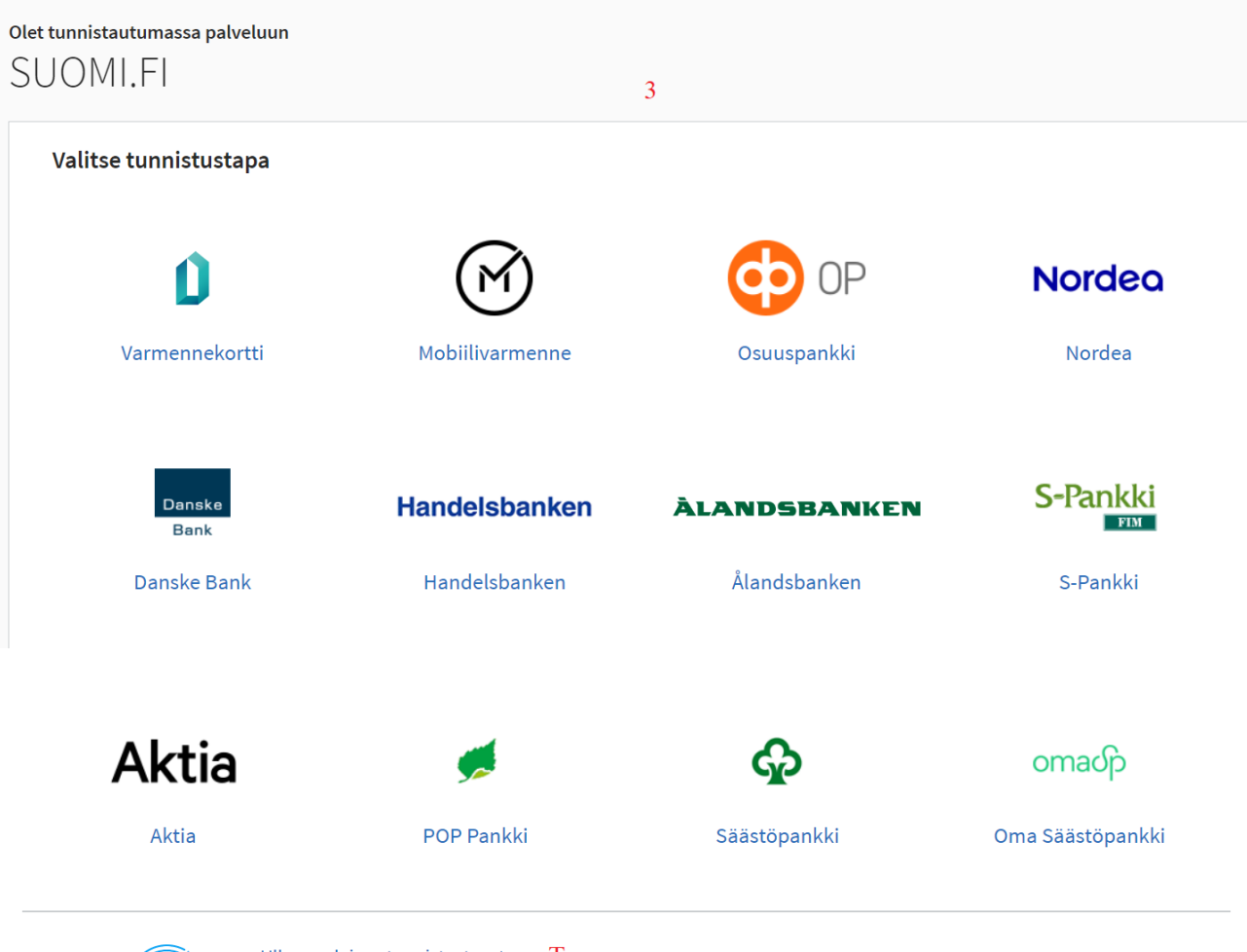

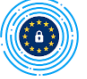

Ulkomaalaisen tunnistustavat Тут даже есть возможность авторизации по иностранным КОДАМ Yhteiseurooppalaiset tunnistustavat ja Finnish Authenticator -sovellus.

### 2. Выбрать пункт «Valtuudet»

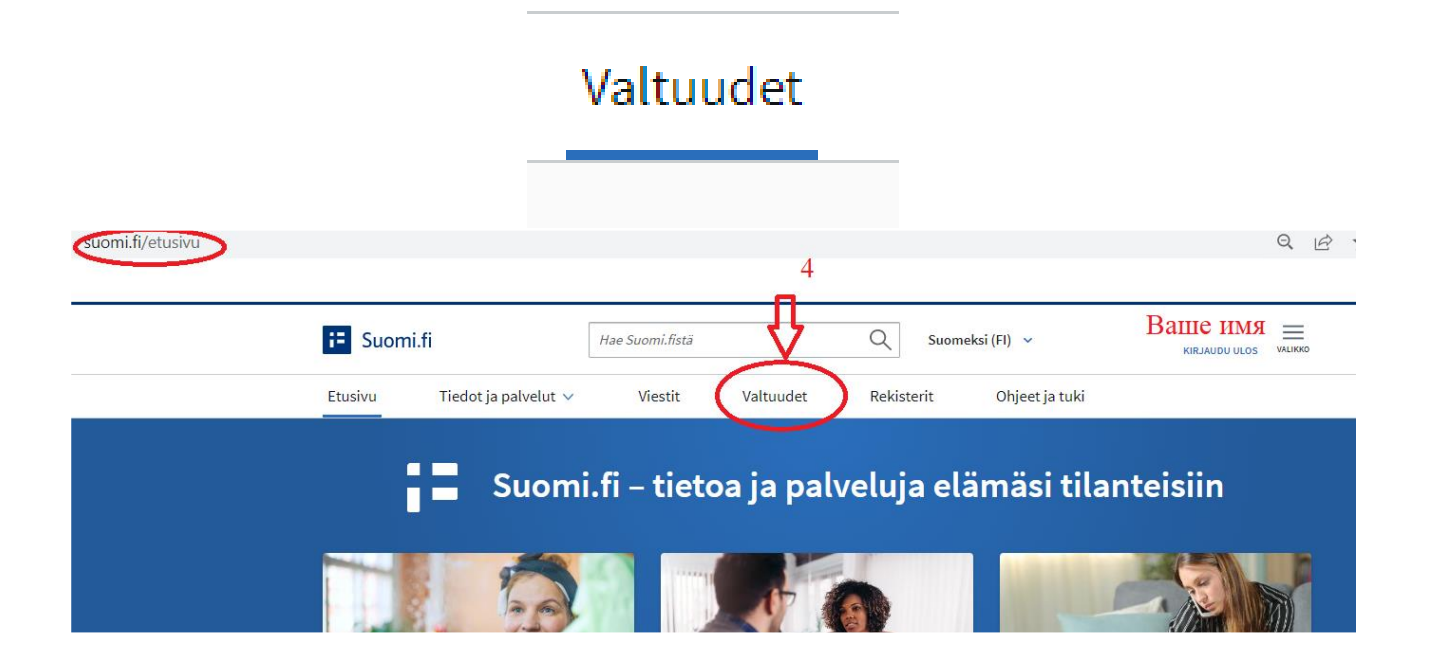

3. Выбрать пункт «**Henkilökohtaiset valtuudet**» (доверенность от частного лица):

| Henkilökohtaiset valtuudet                                                                                                    |                                                                                                    |
|----------------------------------------------------------------------------------------------------|----------------------------------------------------------------------------------------------------|
| suomi.fi/valtuudet                                                                                                    | QE                                                                                                    |
| E Suomi.fi Hae Suomi.fistă Q Suomeksi (FI                                                                                                    | ) • Baille IMMS                                                                                                    |
| Etusivu > Valtuudet<br>Valtuudet                                                                                                    |                                                                                                    |
| Valitse, kenetr valtuuksiin haluat siirtyä<br>Henkilökohtaiset valtuudet Kon haluat valtuuttaa omana itsenäsi                                                                                                    | Ohjeet<br>Valtuusasiat ja palvelut<br>> Suomi.fi-valtuuksia hyödyntävät palvelut                                                                      |
| Yrityksen valtuudet         Kun haluat valtuuttaa sellaisen yrityksen, yhdistyksen           Yrityksen valtuudet         tai muun yhteisön puolesta, jonka asioiden hoitamiseen           sinulla on valtuus tai rekisteritietoihin perustuva oikeus | <ul> <li>&gt; Suomi.fi-valtuuksissa käytössä olevat<br/>valtuusasiat</li> <li>Henkilön puolesta asiointi</li> </ul>                                   |
| Toisen henkilön valtuudet         Kun haluat valtuuttaa sellaisen henkilön puolesta, jonka           Toisen henkilön valtuudet         asioiden hoitamiseen sinulla on rekisteritietoihin           perustuva oikeus (esimerkiksi alaikäinen lapsi)  | <ul> <li>&gt; Toisen henkilön puolesta asiointi</li> <li>&gt; Anna asiointivaltuus henkilönä</li> <li>&gt; Pyydä asiointivaltuus henkilönä</li> </ul> |

## 4. Выбрать пункт «**Anna valtuuksia**» (выдать доверенность)

### **8** ANNA VALTUUKSIA

| omi.fi/valtuudet/annetut-v | valtuudet       |                           |                 |                       |                     |                            | e                              |
|----------------------------|-----------------|---------------------------|-----------------|-----------------------|---------------------|----------------------------|--------------------------------|
|                            |                 |                           |                 |                       |                     |                            |                                |
|                            | i= Suomi.       | fi                        | Hae Suomi.fistä |                       | Q Suom              | neksi (FI) 🗸 🗸             | Baille IMS                     |
|                            | Etusivu         | Tiedot ja palvelut 🗸      | Viestit         | Valtuudet             | Rekisterit          | Ohjeet ja tuki             |                                |
|                            | Etusivu > Valtu | udet > Annetut valtuudet  |                 |                       |                     |                            |                                |
|                            | Henkla          | ikohtaiset v              | altuudet        |                       |                     |                            |                                |
|                            | Nadezda Pe      | rova, asioit omana itsenä | isi             |                       |                     |                            | Sulje ja palaa roolinvalintaan |
|                            |                 | 6                         |                 |                       |                     |                            |                                |
|                            | Anna tai pyro   | lä valtuuksia             | Anne            | tut valtuud           | et                  |                            |                                |
|                            | 28 ANNA V       | ALTUUKSIA                 | Näet list       | alla ne, joille on a  | nnettu valtuuksia.  | Voit rajata listaa eril    | aisilla hakuehdoilla.          |
|                            | 89 Pyydä        | /ALTUUKSIA                | Haku            |                       |                     |                            |                                |
|                            |                 |                           | Hae ni          | imellä, tunnisteella, | valtuuden tarkentee | lla tai valtuusasiaan liit | ttyvällä hakusanalla           |

5. Этап 1 – Выбрать, кому доверяете («**Yritys**» - фирма):

| Osapuolet          |               |      |  |  |
|--------------------|---------------|------|--|--|
| Voit lisätä useita | altuutettuja. |      |  |  |
| Valtuuttaja        |               |      |  |  |
| Ваше им            | ı, henkilötur | nnus |  |  |
| Lisää valtuute     | tut           |      |  |  |
|                    | 1             |      |  |  |

В выпавшей строке «**Nimi**» (название) завести **Kavadi** и из предложенных вариантов выбрать первый (**Kavadi Oy 1871770-4**)

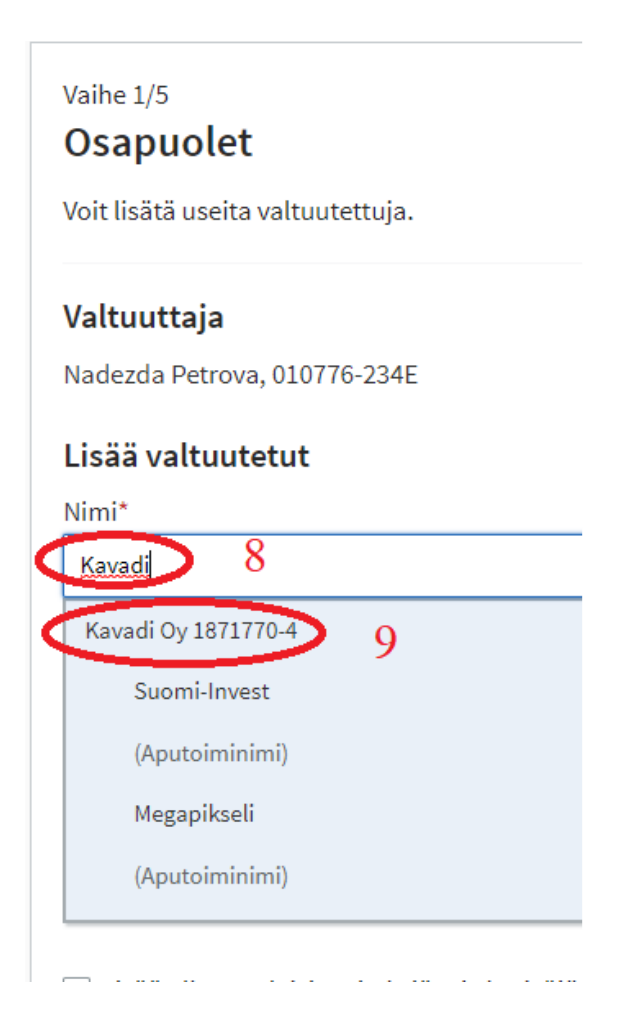

после того, как название фирмы появится в строке (как на картинке ниже), нажать «**Seuraava**» (следующий этап)

| Lisää valtuutetut                             |                     |
|-----------------------------------------------|---------------------|
| Nimi*                                         |                     |
| Syötä yrityksen nimi, nimen osa tai Y-tunnus  |                     |
| 🗌 Lisää ulkomaalaisia yrityksiä tai yhteisöjä | <b>1</b> 0          |
| Kavadi Oy 1871770-4                           | Û                   |
|                                               | Keskeytä Seuraava → |

### Этап 2 – выбор темы доверенности Напишите в строку поиска Vero и нажмите hae

#### Vaihe 2/5 Valtuusasiat

Hae ja valitse valtuusasiat, joihin annat oikeuden toimia valtuuttajan puolesta. Voit käyttää hakusanana myös asiointipalvelun tai organisaation nimeä. Voit laajentaa hakua käyttämällä useita hakusanoja, kun lisäät ne erikseen. Näet listalla kaikki valtuusasiat, joissa esiintyy jokin hakusanoista.

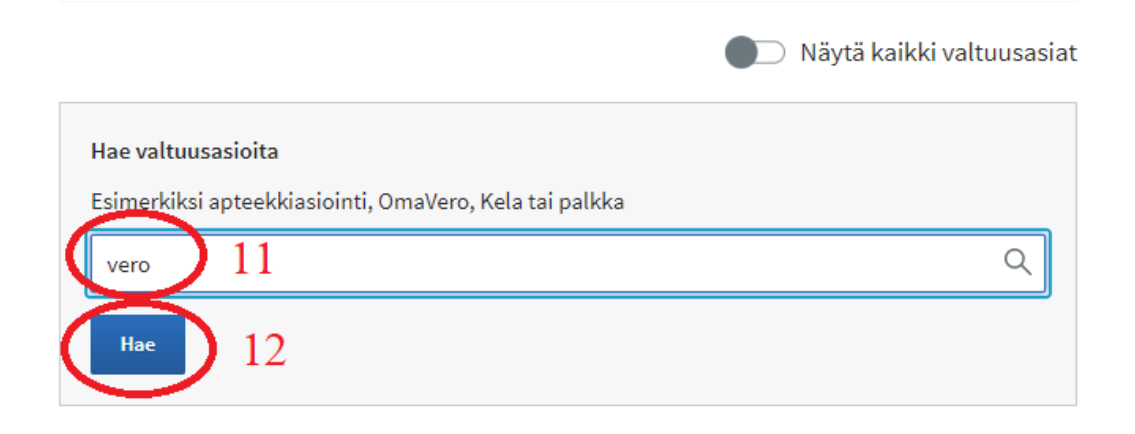

# В результате поиска найти **последние два варианта** и выбрать их галочками:

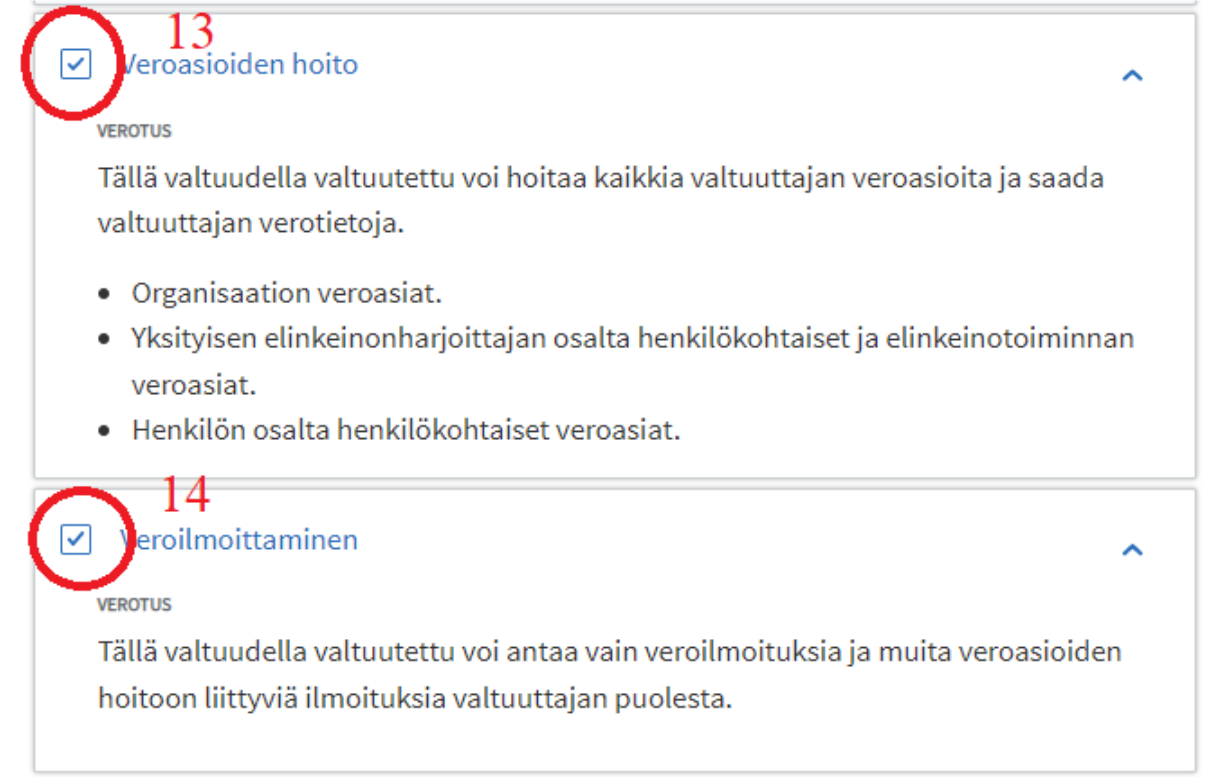

### В строке поиска написать tulorekisteri и нажать hae

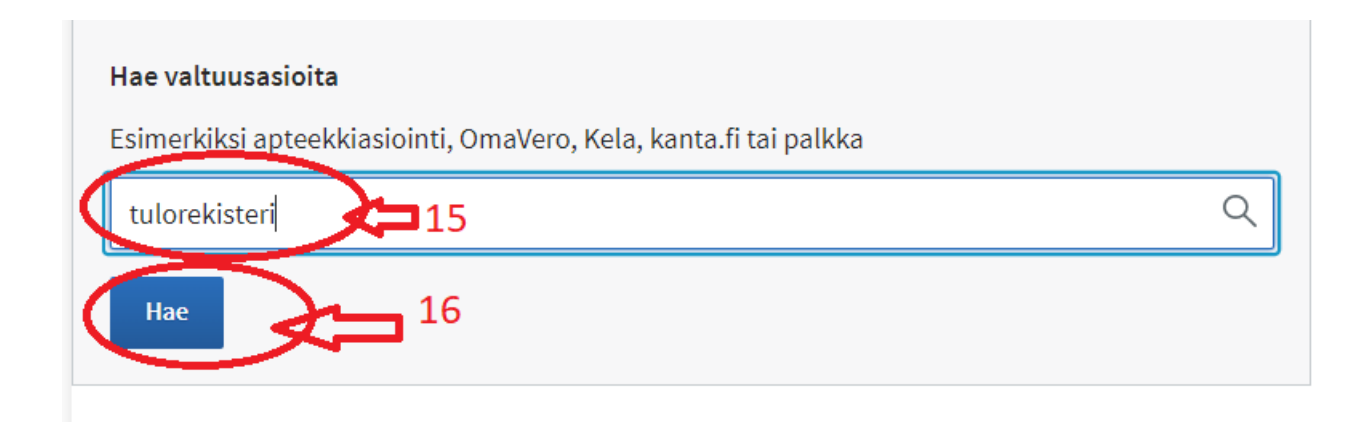

# В результате поиска выбрать последний вариант tietojen käsittely и поставить галочку:

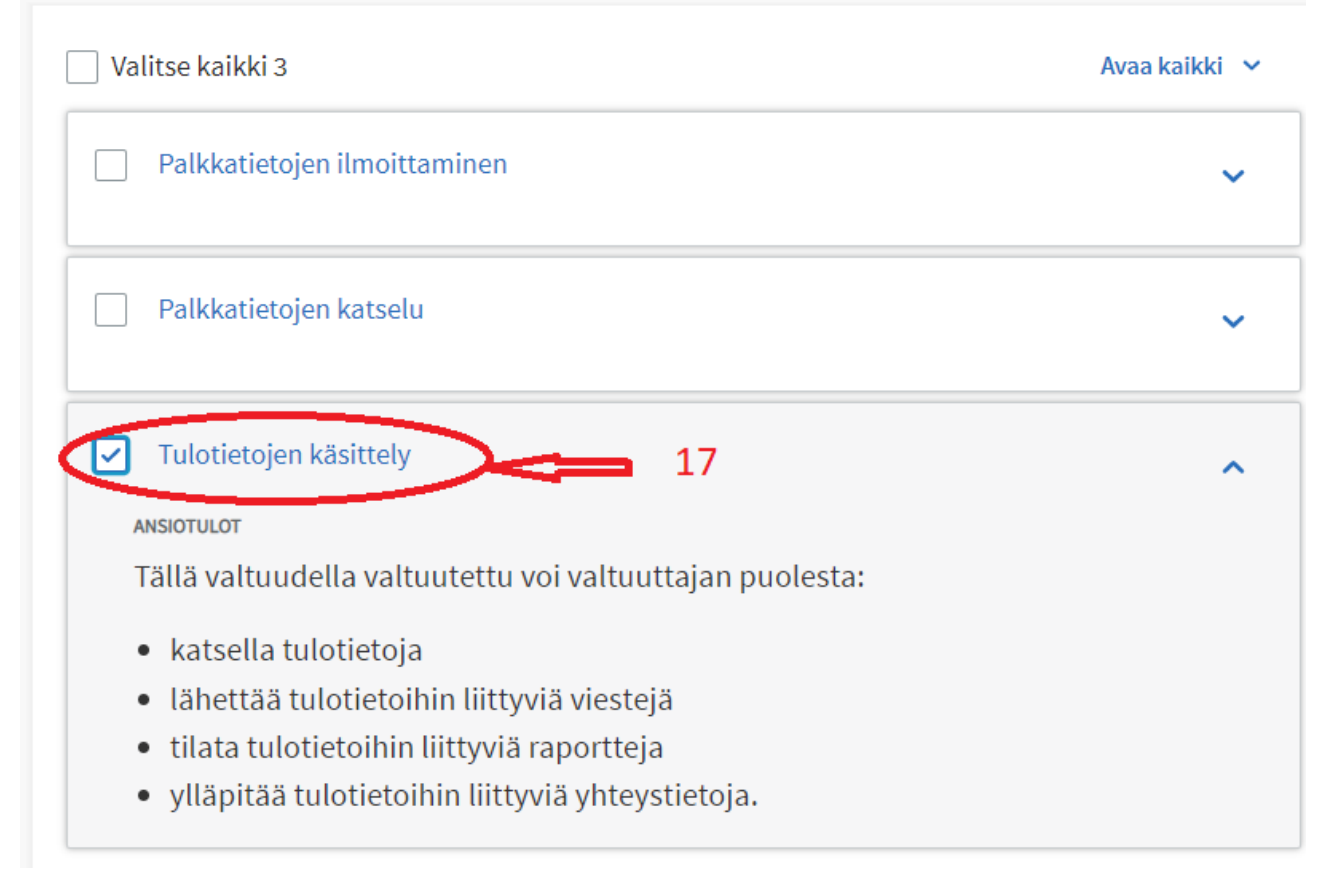

### Внимание!

Вариант **Veroilmoittaminen** включает только подачу декларации от Вашего имени.

Вариант **Veroasioiden hoito** дает возможность решать от Вашего имени все вопросы, касающиеся налогов (в том числе ответы на запросы и пр.). Вы можете выбрать как один пункт (только подача деклараций, veroilmoittaminen), так и оба, если предполагаете, что в дальнейшем Вам может понадобиться помощь и по другим вопросам.

**Tulotietojen käsittely** дает возможность проверить в реестре доходов tulorekisteri суммы, которые платил работодатель за дорогу, питание, что удерживалось и в каких размерах.

### После выбора пунктов нажать «Дальше» («Seuraava»)

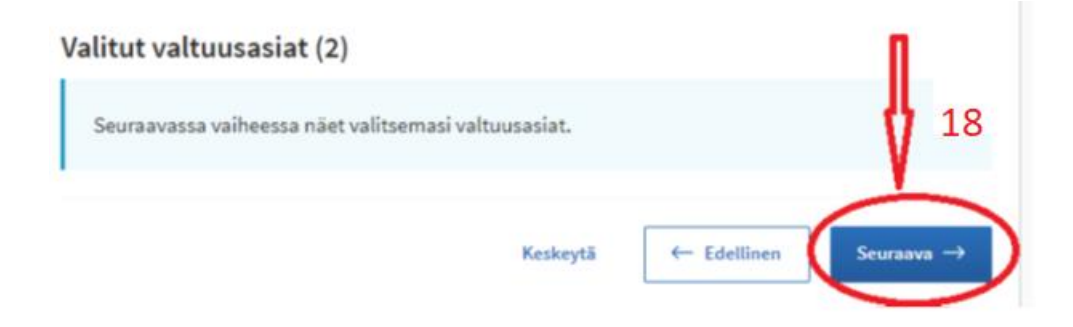

7. Этап 3 – проверка данных. Проверяете, что выбраны пункты Veroasioiden hoito, Veroilmoittaminen и Tulotietojen käsittely и нажимаете «Дальше» («**Seuraava**»)

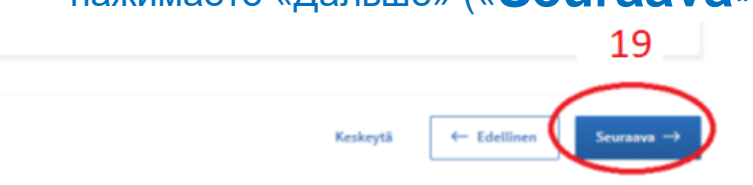

 Этап 4 – Выбор срока доверенности. Вы можете выбрать тот срок, на который готовы доверить нам ведение своих налоговых дел. Доверенность можно отозвать в любой момент. По умолчанию предлагается срок на 5 лет.

После выбора срока доверенности нажимаете «Дальше»

### («Seuraava»)

| Voimassaol                       | 0        |                          |            |                    |                        |
|----------------------------------|----------|--------------------------|------------|--------------------|------------------------|
| Valtuuden viimeine               | en mahd  | ollinen loppupäivämä     | ärä on 25  | övuoden päästä täs | tä päivästä.           |
| Voimassaoloail<br>Alkupäivämäärä | ka       | Loppupäivämäärä          |            | 20                 | п                      |
| 02.08.2022                       | Ē        | 01.08.2027               | Ē          |                    | JĻ                     |
| Kirjoita päivämäärä n            | nuodossa | päivä.kuukausi.vuosi (pp | p.kk.vvvv) |                    | V                      |
|                                  |          | Kesk                     | eytä       | ← Edellinen        | Seuraava $\rightarrow$ |

Этап 5 – проверка данных и подтверждение доверенности
 Когда проверите, что все данные правильные, нажмите
 «Vahvista» (подтвердить)

## Valtuutettuja (1) Kavadi Oy 1 valtuutta Valtuuttaja Valtuutettu Kavadi Oy, 1871770-4 Наша фирма Ваше имя и ID Voimassaoloaika Valtuustyyppi 03.02.2023 - 02.02.2028 Asiointivaltuus Тут список доверенностей 21 ← Edellinen Vahvista $\rightarrow$ Keskeytä

# 10. После подтверждения все выданные Вами доверенности будут видны тут:

| Anna tai pyydä valtuuksia  | Annetut valtuudet                                                                            |
|----------------------------|----------------------------------------------------------------------------------------------|
| <b>28.</b> ANNA VALTUUKSIA | Näet listalla ne, joille on annettu valtuuksia. Voit rajata listaa erilaisilla hakuehdoilla. |
| 8 PYYDÄ VALTUUKSIA         | Haku                                                                                         |
| $\frown$                   | Hae nimellä, tunnisteella, valtuuden tarkenteella tai valtuusasiaan liittyvällä hakusanalla  |
| Voimassaolevat             | Kirjoita nimi tai muu hakusana                                                               |
| ANNETUT VALTUUDET          | D Näytä enemmän hakuehtoja                                                                   |
| SWO-MENNETHINKS            | Har Tyhjennä                                                                                 |
| Valtuuspyynnöt             | Käytä valintakoria                                                                           |
| VASTAANOTETUT PYYNNÖT      | $\frown$                                                                                     |
| LÄHETETYT PYYNNÖT          | 2 valtuutettua                                                                               |
|                            | Valtuutettu Valtuudet                                                                        |
| Arkisto                    | Kavadi Oy 3                                                                                  |
| PÄÄTTYNEET VALTUUDET       | 1871770-4                                                                                    |
| Ohjeet                     |                                                                                              |
| TUTUSTU VALTUUSASIOIHIN 🖪  | Vahvésta valitujen valtuudet Mittici valitaijen valituidet Anna valtuus valituille           |
| VALTUUKSIEN OHJEET         | Pyydä valtuus valituilta                                                                     |

#### 11. Отмена доверенности:

В случае прекращения сотрудничества Вы можете отменить доверенность следующим образом:

| 2 valtu | utettua                       |                                  |                             |
|---------|-------------------------------|----------------------------------|-----------------------------|
|         | Valtuutettu                   |                                  | Valtuudet                   |
|         | Kavadi Oy<br>1871770-4        | 1. Выбрать доверенное лицо       | 2                           |
| Vahu    | ieta valittuian valtuurlat (3 | Mitätöi valittuien valtuudet (2) | Anna valtuus valituille (1) |
| Pyyd    | a valtuus valituilta (1)      | 2. Нажать "аннулировать          | доверенность"               |

### Внимание:

Выдача доверенности на заполнение деклараций или предоставление ответов в налоговую **НЕ ОЗНАЧАЕТ** автоматической **Обязанности** по подаче от Вашего имени декларации или ответов.

Дополнительно требуется **Заказ** заполнения декларации через сайт <u>www.nalogi.fi</u> или иное поручение <u>и предоставление необходимых</u> <u>данных для декларации</u>. За достоверность предоставленных в декларации/ответах данных несет ответственность клиент.

В случае, если для подачи декларации данных недостаточно, мы приостанавливаем подачу декларации до момента предоставления полных данных по налоговым вычетам. При наступлении срока предоставления декларации мы отправляем в налоговую только те данные/вычеты, данные по которым были предоставлены в срок.

По всем вопросам, связанным с доверенностью, обращайтесь nadezda@kavadi.fi или сообщениями в whatsapp +358456385907